## IZDELAVA TABELE: STROŠKI PO RESURSIH

1. naloga: Odprite novo tabelo, kjer boste ustavarili tabelo stroški po resursih v slo-

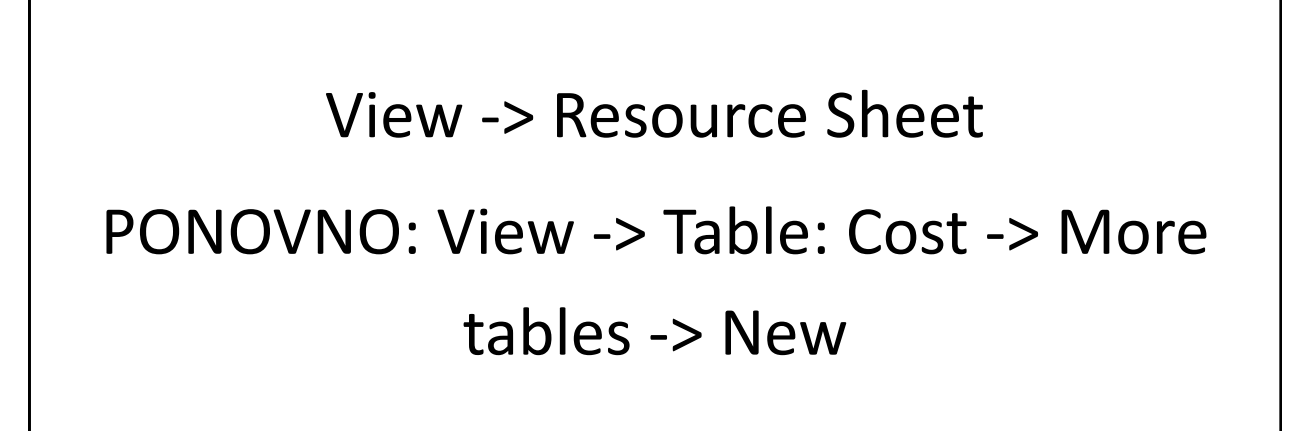

2. naloga: Poglejte spodnje nastavitve. Na podoben način nastavite tudi vašo tabelo.

| 🖉 Microsoft Project 🖉 |        |                      |                                   |                    |                     |                    |                  |                     |            |             |            |               |                       | _ @ X        |             |                 |
|-----------------------|--------|----------------------|-----------------------------------|--------------------|---------------------|--------------------|------------------|---------------------|------------|-------------|------------|---------------|-----------------------|--------------|-------------|-----------------|
| 3                     | File E | Edit View Insert     | Format Tools Project              | Collabora          | te Window           | Help               |                  |                     |            |             |            |               |                       |              | Type a ques | tion for help 💂 |
|                       |        |                      | 9 IV DS 09 24 IVA                 | _<br>  <b>@</b>  ~ |                     |                    | No Croup         |                     |            | : 4 - 3     |            | hanna I Arial | 0                     |              | TT I ST     |                 |
| 1                     |        |                      | / & +3 🗈 💙   */                   |                    |                     | - <b>K</b> 39   49 | No Group         | •                   |            |             | <u>-</u>   | now •   Ana   | • •                   | • <b>D</b> 1 | <u>U</u> Y= | -               |
| 1                     | Ta     | asks 👻 Resources     | • Track • Report •                | -                  |                     |                    |                  |                     |            |             |            |               |                       |              |             |                 |
|                       |        |                      | More Tables                       |                    |                     | ×                  |                  |                     |            |             |            |               |                       |              |             |                 |
|                       |        | Resource Name        | <u>T</u> ables: C T <u>a</u> sk G | Resource           |                     | l Cost             | Remaining        |                     |            |             |            |               |                       |              |             | _               |
|                       | 1      | Janez Černilec       | Cost                              |                    | Ne                  | N 0,00             | € 101,52 €       |                     |            |             |            |               |                       |              |             | _               |
|                       | 2      | Bajželj Maruša       | Earned Value<br>Entry             |                    |                     | 0,00               | € 324,00€        |                     |            |             |            |               |                       |              |             |                 |
|                       | 3      | Teja BONCEL J TEF    | Entry - Material Resources        | s 👝                | <u></u> 0           | 0.00               | € 450.00 €       |                     |            |             |            |               |                       |              |             |                 |
|                       | 4      | Gašper DOLENC        | Entry - Work Resources            | Т                  | able Definiti       | on in 'org_pot     | _Beograd_ng'     |                     |            |             |            |               |                       |              |             |                 |
|                       | 5      | Računalnik           | Hyperlink                         |                    |                     |                    |                  |                     |            |             |            |               |                       |              |             |                 |
|                       | 6      | Pisarniški stol      | Opredelitev resursov<br>Summary   | N                  | ame: Strošk         | i po resursih      |                  | Show in m           | enu        |             |            |               |                       |              |             |                 |
|                       | 7      | Pisarniška miza      | 1                                 | Ī                  | able                |                    |                  |                     |            |             |            |               |                       |              |             |                 |
|                       | 8      | Pisarniška omara     |                                   | A                  | Cut Row             | CODV ROW           | Paste Row I Inse | rt Row Delete       | Row        |             |            |               |                       |              |             |                 |
|                       | 9      | Tiskalnik            |                                   |                    |                     |                    |                  |                     |            |             |            |               |                       |              |             |                 |
|                       | 10     | Skener               | 0,00 €                            | 0,00               | res                 | ield Name          | Alian Data       | Width 1             | itle (     | ólian Title | Header Wra |               |                       |              |             |                 |
|                       | 11     | Str. Telefona, faks  | se 3,78 €                         | 0,00 I             | D                   |                    | Center           | 6                   | C C        | Ienter      | Yes        | pping         |                       |              |             |                 |
|                       | 12     | Stroški elektrike    | 462,00 €                          | <b>0,00</b> r      | lame                |                    | Left             | 20 Naziv res        | ursa C     | Ienter      | Yes        |               |                       |              |             |                 |
|                       | 13     | Stroški čiščenja     | 86,25 €                           | 0,00               | lost                |                    | Right            | 14 Stroški po       | resursih C | Ienter      | Yes        | <b>_</b>      |                       |              |             |                 |
|                       | 14     | Stroški popravil     | 97,50 €                           | 0,00               |                     |                    |                  |                     |            |             |            |               |                       |              |             |                 |
|                       | 15     | Stroški ogrevanja    | 7,26 €                            | 0,00               |                     |                    |                  |                     |            |             |            |               |                       |              |             |                 |
|                       | 16     | Črno belo fotokopira | n, 0,00€                          | 0,00               |                     |                    |                  |                     |            |             |            | ~             |                       |              |             |                 |
| ซ                     | 17     | Črno belo fotokopira | n, 0,00€                          | 0,00               |                     |                    |                  |                     |            |             |            | *             |                       |              |             |                 |
| ę.                    | 18     | Barvno fotokopiranja | e 0,00€                           | 0,00 D             | ate <u>f</u> ormat: | Default            | •                | <u>R</u> ow height: | 1 🛨        |             |            |               |                       |              |             |                 |
| 8                     | 19     | Barvno fotokopiranja | e 0,00€                           | 0,00               | Lock first colu     | mn                 |                  |                     |            |             |            |               |                       |              |             |                 |
| <u>S</u>              | 20     | Papir A4             | 51,00 €                           | 0,00 F             | Auto-adjust h       | eader row height:  | ;                |                     |            |             |            |               |                       |              |             |                 |
| æ                     | 21     | Prevoz v obe smeri   | 0,00€                             | 0,00               | 1.1.1.              |                    |                  |                     |            |             | × 1        | const. 1      |                       |              |             |                 |
|                       | 22     | Prenočevanje v hote  | ek 0,00€                          | 0,00               | Heip                |                    |                  |                     |            |             | K          |               |                       |              |             |                 |
|                       | 23     | Vstopnine            | 0,00€                             | 9,00€              | 0,00                | € 0,00             | € 0,00€          |                     |            |             |            |               |                       |              |             |                 |
|                       | 24     | Papir A3             | 0,16 €                            | 0,00€              | 0,16                | € 0,00             | € 0,16€          |                     |            |             |            |               |                       |              |             |                 |
|                       | 25     | Jean Luca bilbija    | 120,00€                           | 0,00€              | 120,00              | € 0,00             | € 120,00€        |                     |            |             |            |               |                       |              |             |                 |
|                       |        |                      |                                   |                    |                     |                    |                  |                     |            |             |            |               |                       |              |             |                 |
|                       |        |                      |                                   |                    |                     |                    |                  |                     |            |             |            |               |                       |              |             |                 |
|                       |        |                      |                                   |                    |                     |                    |                  |                     |            |             |            |               |                       |              |             |                 |
|                       |        |                      |                                   |                    |                     |                    |                  |                     |            |             |            |               |                       |              |             |                 |
|                       |        |                      |                                   |                    |                     |                    |                  |                     |            |             |            |               |                       |              |             |                 |
|                       |        |                      |                                   |                    |                     |                    |                  |                     |            |             |            |               |                       | EVT          | CADC MUM    |                 |
|                       |        |                      |                                   |                    | _                   |                    |                  |                     | T          |             |            | _             |                       | ] EXT        | LCRED TINUM | LIPCKE LOAK     |
| 4                     | y st   | art 🔰 🧿 🔁            | 🞯 🕕 💽 🗶 🖻 🖤                       | ا 🗶 🍯              | ol 🕺 🚺              | 🕽 geslo - B        | 🔴 Camtasi        | 🔌 Ipswitch          | Micros     | of 🤇        | 🚞 Bajželj  | 🖉 Micro       | sof <u>P</u> nastavit |              | u 🛛 🗘 🕻 🄇   | 0 12:45         |
|                       |        |                      |                                   |                    |                     |                    |                  |                     |            |             |            |               |                       |              |             |                 |